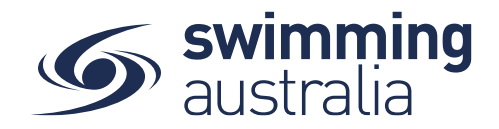

## HOW TO RESET MY FAMILY ADMINISTRATION PIN - Revised 07/10/20

To maintain the integrity and security of Swim Central, pins are required for a **Principal Account Holder.** The family administration pin is a four-digit number and should be kept secure and not shared. Only **Principal Account Holders** have authority to change the family pin or modify the family account.

**Login** to Swim Central and from your family **Dashboard** select the padlock at the top right corner to **Unlock** your individual profile

If you have forgotten the family administration pin. Select 'Forgot Pin?'. This will generate an email to you, with your pin. **\*\*Please check your spam/junk folders if you do not see an e-mail in your inbox within a few minutes.** 

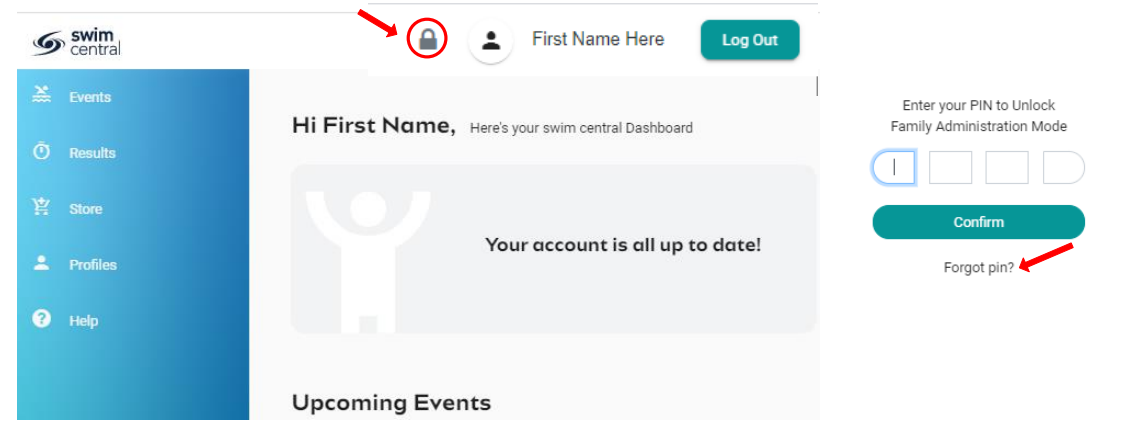

To change Your **Pin** Select profiles then 'view profile' for the **Principal Account Holder.** Enter your current family administration pin.

| Swim<br>central |                              |                            |
|-----------------|------------------------------|----------------------------|
| 💥 Events        | Profiles                     |                            |
| Ō Results       | Fromes                       |                            |
| 皆 Store         | Smith Family 🔹 🗸             | Enter your PIN to Unlock   |
| 单 Profiles      | EH                           | Family Administration Mode |
| Accreditations  |                              |                            |
| Find a Venue    | First Name Here<br>Principal | Confirm                    |
| 3 Help          | View Profile III             | Forgot pin?                |
|                 |                              |                            |

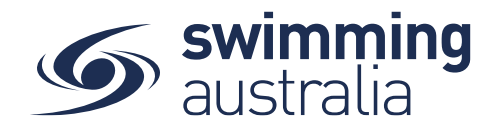

From the Profile Summary select the 3 dots in the top right and select 'Update Pin'. Enter a new four-digit pin and select 'Update Pin'. A pop-up screen will appear at the bottom displaying 'Pin Successfully Updated'. Please note, this new pin will take effect immediately.

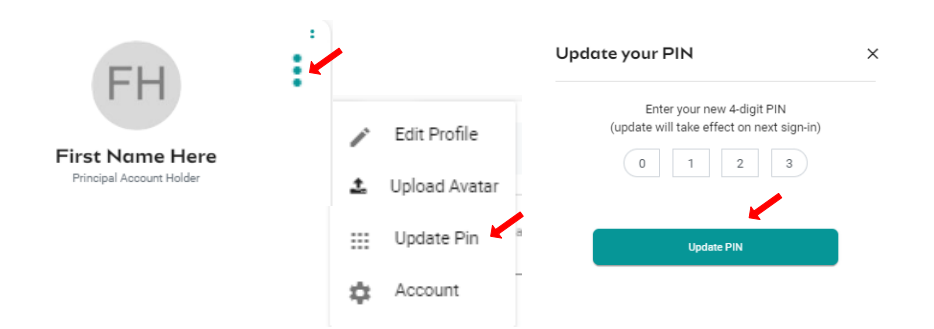